## **OnePass User Guide(For New User)**

## 1. <u>Click here to login to Westlaw Asia</u>

| Westlaw Asia                                                          |                                                                                                    |
|-----------------------------------------------------------------------|----------------------------------------------------------------------------------------------------|
| Username Forgot username?                                             | Westlaw Asia<br>LEGALKNOWLEDGE WITHOUT BOUNDARIES                                                              |
| Password Forgot password?                                             | EXCLUSIVE ADVANTAGES<br>of OnePass<br>Your single and secure login tool for<br>Thomson Reuters online services |
| Save username         Save username and password                      | One profile for multiple<br>Thomson Reuters products                                                           |
| Sign in                                                               | More control and security<br>for you Personalise your account to<br>add upor proferences, croate               |
| Add registration key Create OnePass profile<br>Update OnePass profile | annotations, save documents<br>and more                                                                        |
|                                                                       | Learn more >>                                                                                                  |
|                                                                       | Need ? CONTACT<br>Help?                                                                                        |

2. Create a OnePass profile

Enter:

\*Registration Key: Type in your Westlaw Asia User Name and Password separated with a colon(:) - for example, if your User Name is 1103181 and your password is IMPNS3 you will type 1103181: IMPNS3 into the Registration Key box

\*Custom Label - Free Text input for product differentiation in OnePass

\*Email Address: Email address for creating OnePass profile

| Clicl | k "Co | ontin | ue" |
|-------|-------|-------|-----|
|       |       |       |     |

| 🔶 Back to Westlaw Asia |                                                                                            |
|------------------------|--------------------------------------------------------------------------------------------|
| THOMSON REUTERS        |                                                                                            |
|                        | Create a OnePass profile<br>Enter an email to begin.                                       |
|                        | Product<br>Westlaw Asia                                                                    |
|                        | Registration key<br>Example: 1234567:ABCDE1<br>1103181:IMPNS3                              |
|                        | <b>Custom label</b><br>Give this registration key a label to differentiate it from others. |
|                        | Westlaw Asia Email                                                                         |
|                        | Continue                                                                                   |
|                        |                                                                                            |

3. Create Profile by entering personal information, click "Continue"

| THOMSON REUTERS |                                                                                                    |  |
|-----------------|----------------------------------------------------------------------------------------------------|--|
|                 | 1 Personal information 2 Security                                                                                                    |  |
| C               | Create profile                                                                                                    |  |
|                 | Personal information                                                                                                    |  |
|                 | First name                                                                                                    |  |
|                 | Reuters                                                                                                    |  |
|                 | Thomson                                                                                                    |  |
|                 | Email                                                                                                    |  |
|                 | xxxx.xxxx@thomsonreuters.com                                                                                                    |  |
|                 | Confirm email xxxxxx@thomsonreuters.com                                                                                                    |  |
|                 | Additional emails (optional)<br>OnePass can send account notifications to others, such as administrators. Separate multiple emails<br>with commas. |  |
|                 | Continue                                                                                                    |  |

| <ul> <li>4. Complete Security Section</li> <li>*Password length <i>between</i></li> <li>Must include below 3 changer</li> <li>-Numbers,</li> <li>-Lowercase letter</li> </ul> | ion<br>8 and 16 characters<br>racter types:<br>-Uppercase letter,<br>-Number Special character (@ | #\$) |
|----------------------------------------------------------------------------------------------------|---------------------------------------------------------------------------------------------------|------|
| -Other character $(\phi, \mathcal{R}, \mathcal{E})$                                                                                                    |                                                                                                   |      |
| Click "Create"                                                                                                    |                                                                                                   |      |
| ← Back to Westlaw Asia                                                                                                    |                                                                                                   |      |
| OnePass                                                                                                    |                                                                                                   |      |
|                                                                                                    | Personal information 2 Security                                                                   |      |
|                                                                                                    | Create profile                                                                                    |      |
|                                                                                                    | Security Username Your username is case sensitive.                                                |      |
|                                                                                                    | Thomson Reuters<br>Your username meets requirements.                                              |      |
|                                                                                                    | Your password meets requirements.                                                                 |      |
|                                                                                                    | Confirm password Show Show                                                                        |      |
|                                                                                                    | Security question Who was your first employer?                                                    |      |
|                                                                                                    | Answer Thomson Reuters                                                                            |      |
|                                                                                                    | Back                                                                                              |      |

5. OnePass account set up complete.

| THOMSON REUTERS PRO | DUCTS PROFILE SECURITY                                                                                                    | Hi, Mieko | Sign out |
|---------------------|----------------------------------------------------------------------------------------------------|-----------|----------|
|                     | Registration complete!                                                                                                    |           |          |
|                     | Westlaw Asia<br>Custom label<br>Westlaw Asia<br>Email<br>mieko.so@thomsonreuters.com                                                                                                    |           |          |
|                     | Continue to Westlaw Asia →                                                                                                    |           |          |
|                     | Two-step authentication                                                                                                    |           |          |
|                     | Two-step authentication keeps your profile secure by requiring a code in addition to your<br>normal password. This acts as an extra layer of security to ensure no one else is able to<br>access your profile. |           |          |
|                     | Set up two-step authentication                                                                                                    |           |          |
|                     |                                                                                                    |           |          |